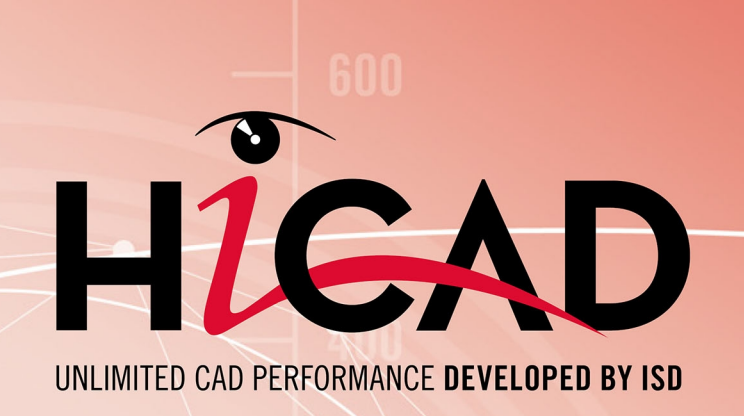

# Lizenzen auschecken

Version 2025 Was ist zu tun? Ausgabedatum: 01.07.2025

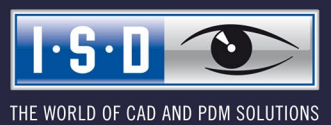

isdgroup.com

# Inhaltsverzeichnis

| Lizenzen auschecken                                 | . 4 |
|-----------------------------------------------------|-----|
| Anwendungsfall                                      | 4   |
| Lösung                                              | 4   |
| So gehen Sie vor.                                   | . 4 |
| Commuterlizenzen auschecken mit Netzwerkverbindung  | 5   |
| Commuterlizenzen auschecken ohne Netzwerkverbindung | 10  |

# Lizenzen auschecken

## Anwendungsfall

Ihr Unternehmen hat eine Netwerk Commuter Lizenz mit beispielsweise 4 Lizenzen. Am Freitag wollen Sie Ihren Laptop mit nach Hause nehmen, um dort am Wochenende weiterzuarbeiten.

Welche Schritte sind erforderlich, um die Lizenz auf Ihren Laptop zu spielen und was müssen Sie tun, um am Montag diese Lizenz wieder zurückzugeben?

### Lösung

Am Freitag vor Feierabend, z. B. um 17 Uhr, checken Sie eine Lizenz für 2 Tage aus. Diese Lizenz gilt von diesem Zeitpunkt an für 2 Tage und zwar exakt bis 23:59 des letzten Tages. Das bedeutet in diesem Fall, Sie können die Lizenz bis Sonntagabend 23:59 Uhr auf Ihrem Laptop verwenden. Danach steht sie auf dem Server automatisch wieder zur Verfügung. Sie müssen also am Montag im Büro keine zusätzlichen Schritte unternehmen.

Voraussetzung: Auf Ihrem Laptop ist HiCAD installiert.

### So gehen Sie vor

Da Ihr Unternehmen eine Network Commuterlizenz hat, lassen sich Netzwerklizenzen auch dann benutzen, wenn von der Workstation (also z. B. Ihrem Laptop) keine Netzwerkverbindung zum Server besteht.

Damit stehen Ihnen zwei Möglichkeiten zur Verfügung, um für das Wochenende eine Commuterlizenz zu erhalten

- direktes Auschecken vom Lizenzserver
- Auschecken vom Lizenzserver ohne Netzwerkverbindung. Hierfür benötigen Sie die Unterstützung des Administrators.

## Hinweis:

Das Auschecken einer Lizenz zur Nutzung auf Ihrem Laptop bedeutet nicht, dass Sie Zugriff auf Zeichnungen sowie HELiOS im Netzwerk Ihres Unternehmens haben.

# Commuterlizenzen auschecken mit Netzwerkverbindung

Starten Sie (während die Verbindung zum Server noch besteht) die Anwendung **ISD License Manager (Server)**. Wechseln Sie zu der Registerkarte **CommuterLicense**.

| © ISD License Manager                                                                                                    |                        | _              |  |
|----------------------------------------------------------------------------------------------------|------------------------|----------------|--|
| Tools ?                                                                                                    |                        |                |  |
| License Activator Standalone License Info Commuter License Remote Locking Code Install Remote Authorisation Code HICAD Konfigurati | n HELiOS Konfiguration | Server Monitor |  |
|                                                                                                    |                        |                |  |
| 168.168.10.105(EMTM19) Prüfe Servername / IP Netzwerk durchsuchen                                                                  |                        |                |  |
| E 4 2 2 2 2 2 2 2 2 2 2 2 2 2 2 2 2 2 2                                                                                            |                        |                |  |
|                                                                                                    |                        |                |  |
|                                                                                                    |                        |                |  |
|                                                                                                    |                        |                |  |
|                                                                                                    |                        |                |  |
|                                                                                                    |                        |                |  |
|                                                                                                    |                        |                |  |
|                                                                                                    |                        |                |  |
|                                                                                                    |                        |                |  |
|                                                                                                    |                        |                |  |
|                                                                                                    |                        |                |  |
| Authorisation für einen entfernten Computer auschecken                                                                             |                        |                |  |
| Corrow definition in Tanan                                                                                                    |                        |                |  |
|                                                                                                    |                        |                |  |
|                                                                                                    |                        |                |  |
| Lizenzen aktualisieren                                                                                                    |                        |                |  |
|                                                                                                    |                        |                |  |
|                                                                                                    |                        |                |  |
|                                                                                                    |                        |                |  |
|                                                                                                    |                        |                |  |
|                                                                                                    |                        |                |  |
| 1.5.5.11                                                                                                    |                        |                |  |
|                                                                                                    |                        |                |  |
|                                                                                                    |                        |                |  |
|                                                                                                    |                        |                |  |

Mit der Schaltfläche Netzwerk durchsuchen können Sie automatisch nach Lizenzservern suchen.

Öffnen Sie die Baumstruktur des gefundenen Servers mit einem Klick auf das Pluszeichen. Es werden Ihnen alle Versionen auf dem Lizenzserver angezeigt. Das Ergebnis sieht evtl. wie folgt aus:

| ISD License Manager                                        |                                                                                                    | – 🗆 X          |
|------------------------------------------------------------|----------------------------------------------------------------------------------------------------|----------------|
| Tools ?                                                    |                                                                                                    |                |
| License Activator Standalone License Info Commuter License | nnee Remote Locking Code Install Remote Authorisation Code HiCAD Konfiguration HELiOS Konfiguration | Server Monitor |
| 168.168.10.105(EMTM19)                                     | Prüfe Servername / IP Netzwerk durchsuchen                                                          |                |
| TB3 TB3 10 105(EMTM19)                                     | Prüfe Servername /IP Netzwerk durchsuchen                                                           |                |
|                                                            |                                                                                                    |                |
| 1.2.0                                                      |                                                                                                    |                |
|                                                            |                                                                                                    |                |

Wählen Sie die gewünschten Lizenzen durch Markieren der Checkboxen auf der linken Seite aus.

| ISD License Mai | nager                                                                                                    |                                                               |                                       | -                                   | × |
|-----------------|----------------------------------------------------------------------------------------------------|---------------------------------------------------------------|---------------------------------------|-------------------------------------|---|
| lools ?         |                                                                                                    |                                                               |                                       |                                     |   |
|                 | License Activator Standalone License Info Commuter License                                                     | Remote Locking Code Install Remote A                          | uthorisation Code HiCAD Konfiguration | HELiOS Konfiguration Server Monitor |   |
|                 | 168.168.10.105(EMTM19)                                                                                         | Prüfe Servername / IP                                         | Netzwerk durchsuchen                  |                                     |   |
|                 | E- 4 168.168.10.105(EMTM19)<br>⊕- 0 2999.0                                                                     | Name                                                          | Beschreibung                          |                                     |   |
|                 |                                                                                                    | Lizenzname<br>Lizenzname am Server                            | HILAD Solution                        |                                     |   |
|                 |                                                                                                    | Max. "Lizenz-Check-OUT" Dauer<br>Max. gleichzeitiger Benutzer | Restricted to License                 |                                     |   |
|                 |                                                                                                    | Commuter Tokens besetzt<br>Commuter Tokens frei               | 0                                     |                                     |   |
|                 | 009] Blech Professional Version "30<br>[010] Profile Version "30.99"                                           | Lizenzablaufdatum                                             | Thu Jan 1 01:00:01                    |                                     |   |
|                 |                                                                                                    |                                                               |                                       |                                     |   |
|                 |                                                                                                    |                                                               |                                       |                                     |   |
|                 | [019] Normenangssomene Version<br>[017] R+I Schemata Version ''30.99'<br>[021] Freiformflächen Version ''30.99 |                                                               |                                       |                                     |   |
|                 | [023] Reality Studio Version "30.99"                                                                           |                                                               |                                       |                                     |   |
|                 |                                                                                                    | Authorisation für einen entfernten Comp                       | uter auschecken                       |                                     |   |
|                 |                                                                                                    | Commuterlizenz: Gültigkeit in Tagen                           | 1 30                                  |                                     |   |
|                 |                                                                                                    |                                                               |                                       |                                     |   |
|                 |                                                                                                    |                                                               | Lizenzen aktualisieren                |                                     |   |
|                 |                                                                                                    |                                                               |                                       |                                     |   |
|                 |                                                                                                    |                                                               |                                       |                                     |   |
|                 |                                                                                                    |                                                               |                                       |                                     |   |
| I.C.N           |                                                                                                    |                                                               |                                       |                                     |   |
| JU              |                                                                                                    |                                                               |                                       |                                     |   |
|                 |                                                                                                    |                                                               |                                       |                                     |   |

Auf der rechten Seite werden gleichzeitig einige Informationen über die ausgewählte Lizenz angezeigt.

In das Feld **Commuterlizenz: Gültigkeit in Tagen** tragen Sie bitte die Anzahl der Tage ein, für die die Commuterlizenzen von dem Server ausgecheckt bleiben sollen. Maximale Auscheckdauer: 30 Tage. Als Standard (oder bei Eingabe einer null) wird 1 Tag eingetragen.

Sie sollten aber aus Sicherheitsgründen die Lizenzen nur für den wirklich benötigten Zeitraum auschecken! Geht eine Commuterlizenz z. B. durch Diebstahl oder Defekt des Client Computers verloren, kann die Lizenz auf dem Server vor Ablauf dieses Zeitraums nicht mehr genutzt werden.

Nachdem Sie die Commuterlizenz-Ablaufdauer eingetragen haben, aktivieren Sie die Schaltfläche Lizenzen aktualisieren. Die Commuterlizenzen werden vom Server ausgecheckt.

| ISD License Ma | nager                                                                                                    |                                                                                                    |                                                                                        | -                                |   | × |
|----------------|----------------------------------------------------------------------------------------------------|----------------------------------------------------------------------------------------------------|----------------------------------------------------------------------------------------|----------------------------------|---|---|
| Tools ?        |                                                                                                    |                                                                                                    |                                                                                        |                                  |   |   |
|                | License Activator Standalone License Info Commuter License                                                                                                    | Remote Locking Code Install Remote                                                                                                    | Authorisation Code HiCAD Konfiguration HEL                                             | iOS Konfiguration Server Monitor | • |   |
|                | 168.168.10.105(EMTM19)                                                                                                    | Prüfe Servername / IP                                                                                                    | Netzwerk durchsuchen                                                                   |                                  |   |   |
|                | <ul> <li>168.168.10.105[EMTM19]</li> <li>299.0</li> <li>30.99</li> <li>(001) Plotmanager Version "30.99"</li> <li>(003) HICAD Classic Version "30.99"</li> <li>(003) HICAD Classic Version "30.99"</li> <li>(003) HICAD Color Version "30.99"</li> <li>(003) Blech Professional Version "30.99"</li> <li>(003) Blech Professional Version "30</li> <li>(003) Blech Professional Version "30.99"</li> <li>(003) Blech Professional Version "30.99"</li> <li>(011) Potilie Version "30.99"</li> <li>(011) Potilie Version "30.99"</li> <li>(011) Potilie Version "30.99"</li> <li>(011) Stahlbau / Metallbau Version "30.99"</li> <li>(015) Stahlbau / Metallbau Version "30.99"</li> <li>(015) Stahlbau / Metallbau Version "30.99"</li> <li>(015) Stahlbau / Version "30.99"</li> <li>(015) Stahlbau / Version "30.99"</li> <li>(015) Stahlbau / Version "30.99"</li> <li>(017) Freiomflächen Version "30.99"</li> <li>(021) Freiomflächen Version "30.99"</li> <li>(023) Reakity Studio Version "30.99"</li> </ul> | Name<br>Licenzname am Server<br>Lizenzversion<br>Max. "LizenZ-Check-OUT" Dauer<br>Max. gleichzeitiger Benutzer<br>Commuter Tokens besetzt<br>Lizenzablaufdatum | Beschreibung<br>HiCAD Solution<br>Restricted to Licens<br>0<br>0<br>Thu Jan 1 01:00:01 |                                  |   |   |
|                |                                                                                                    | Authorisation für einen entfernten Com                                                                                                    | <u>1</u> 30<br>Lizenzen aktualisieren                                                  |                                  |   |   |
|                |                                                                                                    |                                                                                                    |                                                                                        |                                  |   |   |
| I·S·D          |                                                                                                    |                                                                                                    |                                                                                        |                                  |   |   |

Alle ausgewählten Lizenzen sind nun vom Server ausgecheckt und Sie besitzen auf Ihrem Rechner für die angegebene Commuterlizenzdauer alle Rechte. Sie können also netzunabhängig arbeiten. Für die anderen im Netz befindlichen Rechner stehen die ausgecheckten Lizenzen nicht mehr zur Verfügung.

|     | License Activator Standalone License Info Commuter License                                                                                                    | Remote Locking Code Install Remote A                                                                                                    | uthorisation Code HiCAD Konfiguratio                                                    | n HELIOS Konfiguration Server Mo | nitor |  |
|-----|----------------------------------------------------------------------------------------------------|----------------------------------------------------------------------------------------------------|-----------------------------------------------------------------------------------------|----------------------------------|-------|--|
|     | 168.168.10.105(EMTM19)                                                                                                    | Prüfe Servername / IP                                                                                                    | Netzwerk durchsuchen                                                                    |                                  |       |  |
|     | <ul> <li>168.168.10.105[EMTM19]</li> <li>2990.0</li> <li>30.99</li> <li>(001) Plotmanager Version "30.99"</li> <li>(002) HiCAD Classic Version "30.99"</li> <li>(004) HiCAD costor Version "30.99"</li> <li>(004) HiCAD Solution Version "30.99"</li> <li>(005) Bloch Professional Version "30.99"</li> <li>(009) Bloch Professional Version "30</li> <li>(009) Bloch Professional Version "30</li> <li>(011) Profile Version "30.99"</li> <li>(013) Stahlbau / Metalbau Version "30.99"</li> <li>(014) Stahlbau / Metalbau Version "30</li> <li>(015) Stahlbau / Metalbau Version "30.99"</li> <li>(015) Stahlbau / Metalbau Version "30.99"</li> <li>(015) Stahlbau / Version "30.99"</li> <li>(015) Stahlbau / Terppen Version "30.99"</li> <li>(015) Rohrletungsisometrie Version "30.99"</li> <li>(016) Rohrletungsisometrie Version "30.99"</li> <li>(017) Frieformflächen Version "30.99"</li> </ul> | Name<br>Lizenzname am Server<br>Lizenzversion<br>Max "Lizenz-Check-OUT" Dauer<br>Max gleichzeitiger Benutzer<br>Commuter Tokens besetzt<br>Commuter Tokens frei<br>Lizenzablaufdatum | Beschreibung<br>HiCAD Solution<br>Restricted to License<br>0<br>0<br>Thu Jan 1 01:00:01 |                                  |       |  |
|     |                                                                                                    | Authorisation für einen entfernten Comp<br>Commuterlizenz: Gültigkeit in Tagen                                                                                                    | uter auschecken <u>1 30</u> Lizenzen aktualisieren                                      |                                  |       |  |
| S•0 |                                                                                                    |                                                                                                    |                                                                                         |                                  |       |  |

Sie haben natürlich auch die Möglichkeit, Commuterlizenzen vor Ablauf der Gültigkeit wieder freizugeben. Dazu müssen Sie eine Verbindung zum Server aufbauen, alle Checkboxen auf der linken Seite deaktivieren und die Schaltfläche Lizenzen aktualisieren klicken. Alle Lizenzen werden jetzt am Server freigegeben und auf Ihrem Rechner gesperrt, d. h. die Verwendung von HiCAD/HELiOS ist nur noch bei bestehender Verbindung zum Lizenzserver möglich. Die freigegebenen Lizenzen können auch wieder von anderen Arbeitsplätzen verwendet werden.

## Commuterlizenzen auschecken ohne Netzwerkverbindung

Commuterlizenzen können auch ohne eine bestehende Netzwerkverbindung vom Lizenzserver gezogen werden. Dazu benötigen Sie **Administratorrechte**.

Auf diese Art ausgecheckte Commuterlizenzen können nicht mehr an den Lizenzserver zurückgegeben werden. Das heißt, dass die vom Lizenzserver ausgecheckten Commuterlizenzen erst nach deren Ablaufdatum wieder (automatisch) freigegeben werden.

Für das Auschecken ohne Netzwerk sind mehrere Schritte notwendig - einerseits vom Administrator, der eine Netzwerkverbindung zu dem Lizenzserver hat, andererseits vom Client (also Ihrem Laptop), der keine Netzwerkverbindung zum Lizenzserver hat.

Solange Commuterlizenzen auf diese Weise ausgecheckt sind, ist ein Update der Netzwerklizenzen auf dem Server nicht möglich. Gleiches gilt beim Kauf neuer Module/Lizenzen und beim Ändern der Konfiguration.

Der Client startet den ISD License Manager und wechselt zur Registerkarte Remote locking code.

| ISD License Manager                                                                                                    | $\times$ |
|----------------------------------------------------------------------------------------------------|----------|
| Tools ?                                                                                                    |          |
| License Activator Standalone License Info Commuter License Remote Locking Code Install Remote Authorisation Code HiCAD Konfiguration HELiOS Konfiguration Server Monito<br>Identifizierungs-String<br>Identifizierungs-String der aktuellen Computer: |          |
| 720392636343c2f333832273b3a2d323f253061313d303863f3f2a4741445e4a393133263                                                                                                    |          |
| In Zwischenablage köpieren Speichern in Datei                                                                                                    |          |
| An E-Mail senden<br>Sende Identifizierungsstring an einer E-Mail - Empfänger                                                                                                    |          |
| E-Mail Adresse mayamusterfrau@isdgroup.com                                                                                                    |          |
| Senden                                                                                                    |          |
|                                                                                                    |          |
|                                                                                                    |          |
|                                                                                                    |          |
|                                                                                                    |          |
|                                                                                                    |          |
|                                                                                                    |          |
|                                                                                                    |          |
|                                                                                                    |          |
|                                                                                                    |          |
|                                                                                                    |          |
|                                                                                                    |          |
| 19591                                                                                                    |          |
|                                                                                                    |          |
|                                                                                                    |          |

Dann sendet der Client die generierte Zeichenfolge, den Identifizierungs-String, an den Administrator (per E-Mail oder Telefon).

Der Administrator startet den ISD License Manager und wechselt zu der Registerkarte Commuter License.

| s ? |                                                                                                    |                                                                                                    |                                                                                              |                                    |  |
|-----|----------------------------------------------------------------------------------------------------|----------------------------------------------------------------------------------------------------|----------------------------------------------------------------------------------------------|------------------------------------|--|
|     | License Activator Standalone License Info Commuter License                                                                                                    | Remote Locking Code Install Remote A                                                                                                    | uthorisation Code HiCAD Konfiguration Ht                                                     | ELIOS Konfiguration Server Monitor |  |
|     | 168.168.10.105(EMTM19)                                                                                                    | Prüfe Servername / IP                                                                                                    | Netzwerk durchsuchen                                                                         |                                    |  |
|     | <ul> <li>168 168 110 105(EMTM19)</li> <li>2999.0</li> <li>30.99</li> <li>(001) Plotmanager Version "30.99"</li> <li>(002) HiCAD Classic Version "30.99"</li> <li>(003) HiCAD Clastic Version "30.99"</li> <li>(004) HiCAD Solution Version "30.99"</li> <li>(005) Beisgn Automation Version "30.99"</li> <li>(009) Blech Professional Version "30</li> <li>(009) Blech Professional Version "30.99"</li> <li>(011) Profile Version "30.99"</li> <li>(011) Metalibau Version "30.99"</li> <li>(013) Stahibau / Metalibau Version "30.99"</li> <li>(015) Stahibau / Version "30.99"</li> <li>(015) Stahibau / Version "30.99"</li> </ul> | Name<br>Lizenzname am Server<br>Lizenzversion<br>Max. "Lizenz-Check-OUT" Dauer<br>Max, gleichzeitiger Benutzer<br>Commuter Tokens besetzt<br>Commuter Tokens trei<br>Lizenzablaufdatum | Beschreibung<br>HiCAD Solution<br>Restricted to License<br>0<br>0<br>0<br>Thu Jan 1 01:00:01 |                                    |  |
|     | [016] Rohrletungsiometrie Version "     [017] Rel Schemate Version "30.93"     [021] Freiformflächen Version "30.93     [023] Reality Studio Version "30.93"                                                                                                    | Authorisation für einen entfernten Comp<br>Commuterlizenz: Gültigkeit in Tagen                                                                                                    | outer auschecken                                                                             |                                    |  |
|     |                                                                                                    |                                                                                                    | Lizenzen aktualisieren                                                                       |                                    |  |
| S·D |                                                                                                    |                                                                                                    |                                                                                              |                                    |  |

Der Lizenzserver wird ausgewählt und die benötigten Lizenzen (Module) im linken Fenster aktiviert. In das Feld **Commuterlizenz: Gültigkeit in Tagen** tragen Sie bitte die Anzahl der Tage ein, für die die Commuterlizenzen von dem Server ausgecheckt bleiben sollen. Maximale Auscheckdauer: 30 Tage. Als Standard (oder bei Eingabe einer null) wird 1 Tag eingetragen. Um die Remote-Commuter-Lizenz von Server auszuchecken, muss der Administrator die Checkbox **№** Autorisation für einen entfernten Computer auschecken aktivieren. Dazu werden Administratorrechte benötigt.

Mit der Schaltfläche Lizenzen aktualisieren öffnet sich ein neues Dialogfenster, in das der Administrator die vom Client erhaltene Zeichenfolge einträgt.

| Identifizierungscode des entfernten Computer                         | × |
|----------------------------------------------------------------------|---|
| Sperrcode String                                                     |   |
| Geben Sie die Sperrcode des entfernten Computer                      |   |
| 683f2c3e3531392e4e74626f28502e2d4568766d2454432324683f2c3e3531392e4e |   |
|                                                                      |   |
| OK Abbrechen                                                         |   |

Nach dem Aktivieren von OK öffnet sich ein weiterer Dialog.

| Lizenzdatei Pfad                          | ×            |
|-------------------------------------------|--------------|
| Commuter-Authorisation in Datei spiechern |              |
| C:\Temp\RemoteLicCode-09052024.lic        |              |
|                                           | 0K Abbrechen |
|                                           |              |

Hier trägt der Administrator den Zielpfad und den Dateinamen für die auszulagernden Lizenzen ein. Mit **OK** werden die Commuterlizenzen von Lizenzserver ausgecheckt und in die Datei z. B. RemoteLic-Code.lic ausgelagert. Stellen Sie hierbei sicher, dass ein eindeutiger Dateiname verwendet wird, z. B. indem Sie im Dateinamen den Rechnernamen des entfernten Computers und das Ablaufdatum angeben.

| ISDLicenseManager                            | × |
|----------------------------------------------|---|
| Commuter-Authorisation erfolgreich erstellt. |   |
| ОК                                           |   |

Das erfolgreiche Auschecken wird nun angezeigt. Die Datei RemoteLicCode.lic sendet der Administrator dann an den Client.

Nachdem der Client die Datei mit Commuterlizenzen erhalten hat, startet er wieder den ISD License Manager und aktiviert die Registerkarte Install Remote Authorisation Code.

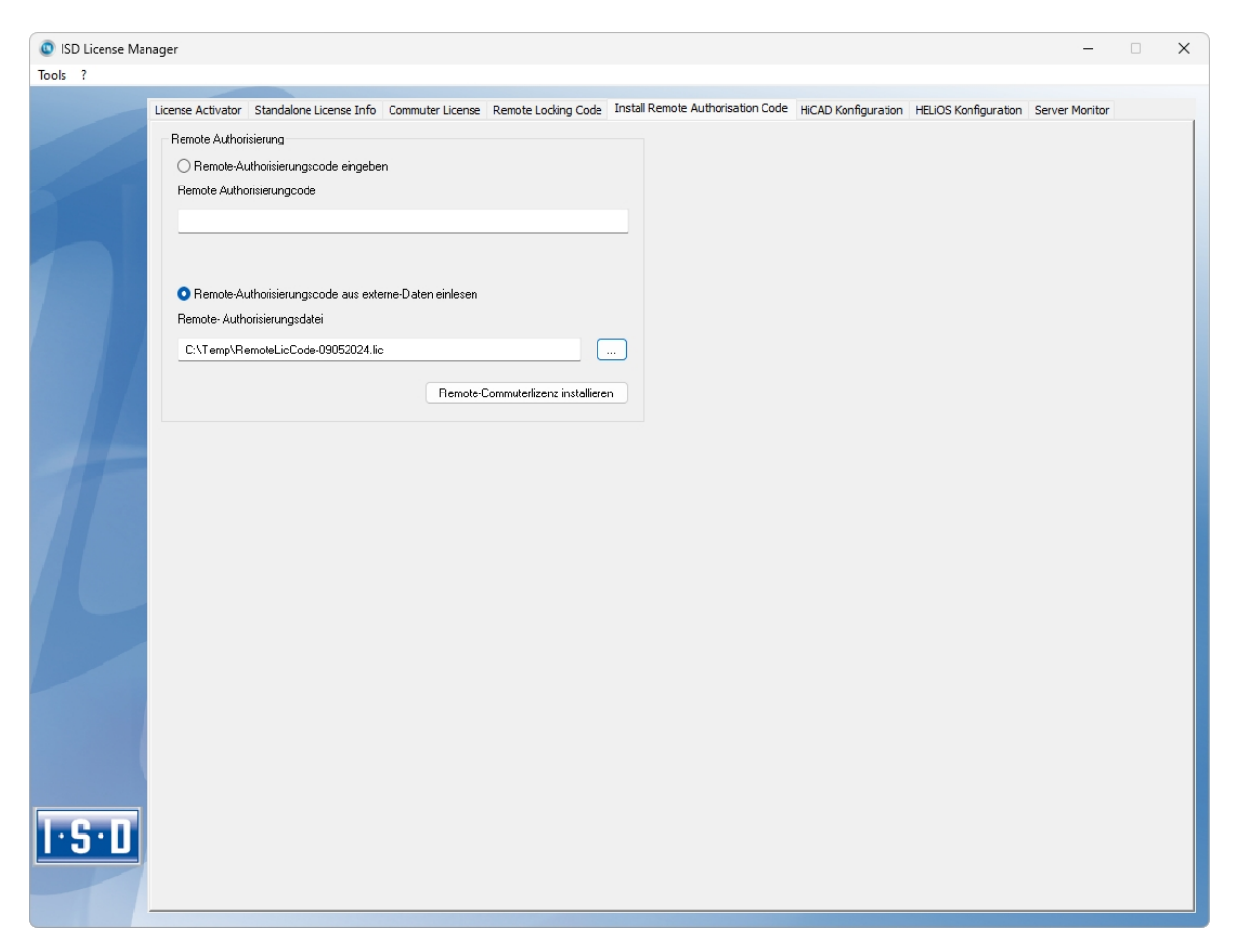

Hier kann der Client die erhaltenen Commuterlizenzen direkt mit der Auswahl der Datei oder durch Kopieren der Dateiinhalte installieren. Mit der Schaltfläche **Remote Commuterlizenz installieren** werden die Commuterlizenzen auf dem Client installiert.

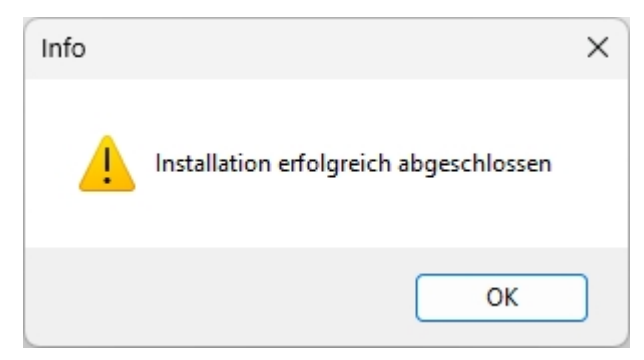

Nach einer erfolgreichen Installation wechseln der Client auf die Registerkarte Standalone License Info.

| leves Lizenzfile          C.VProgramDataVSD Software und SystemeVSDLizenz/IC3M7MBB44RSELU          Aktivieren         izenzen ausgestellt vor:       ISD Software und Systeme GmbH         Lizenzen ausgestellt für:          Module       Version       Gültig bis:         [004] HICAD Solution       30.99       Fii Jul 28 23 59:59 2024         Independent       Independent       Independent         Independent       Independent       Independent         Independent       Independent       Independent         Independent       Independent       Independent         Independent       Independent       Independent         Independent       Independent       Independent         Independent       Independent       Independent         Independent       Independent       Independent         Independent       Independent       Independent         Independent       Independent       Independent         Independent       Independent       Independent         Independent       Independent       Independent         Independent       Independent       Independent         Independent       Independent       Independent         Independent       Independent                                                                                                    | icense Activator Standalone License I | info Commuter Lice  | nse Remote Locking Code Inst | all Remote Authorisation Code HiCAD Konfig | guration HELiOS Konfiguration S | erver Mon |
|----------------------------------------------------------------------------------------------------|---------------------------------------|---------------------|------------------------------|--------------------------------------------|---------------------------------|-----------|
| C. PriogramDataVISD Software und Systeme VISDLizenz/IC3M7M8B44R5ELU     Lizenzen ausgestellt von:   ISD Software und Systeme GmbH   Lizenzen ausgestellt für:   Lizenzen ausgestellt für:   Module   Version   Gültig bis:   IO04] HICAD Solution   30.99   Fri Jul 28 23.59.59 2024   IIIIIIIIIIIIIIIIIIIIIIIIIIIIIIIIIIII                                                                                                    | Neues Lizenzfile                      |                     |                              |                                            |                                 |           |
| Aktiviere         Aktiviere         Lizenzen ausgestellt vor:       ISD Software und Systeme GmbH         Lizenzen ausgestellt für:                                                                                                    | C:\ProgramData\ISD Software und       | d Systeme\ISDLizena | AC3M7MBB44R5ELU              |                                            |                                 |           |
| izenzen ausgestellt vor: ISD Software und Systeme GmbH<br>Lizenzen ausgestellt für:<br>Module Version Gültig bis:<br>1004] HICAD Solution 30.99 Fri Jul 28 23:59:59 2024<br>1004] HICAD Solution 40.99 Fri Jul 28 23:59:59 2024<br>1004] HICAD Solution 40.99 Fri Jul 28 23:59:59 2024                                                                                                    |                                       |                     |                              |                                            |                                 |           |
| izenz Info<br>Lizenzen ausgestellt von: ISD Software und Systeme GmbH<br>Lizenzen ausgestellt für:<br>Module Version Gültig bis:<br>[004] HiCAD Solution 30.99 Fri Jul 28 23:59:59 2024<br>[004] HiCAD Solution Fri Jul 28 23:59:59 2024<br>[004] HiCAD Solution IIIIIIIIIIIIIIIIIIIIIIIIIIIIIIIIIIII                                                                                                    |                                       |                     |                              | Aktivieren                                 |                                 |           |
| Lizenzen ausgestellt von:     ISD Software und Systeme GmbH       Lizenzen ausgestellt für:        Module     Version     Gültig bis:       1004] HICAD Solution     30.99     Fri Jul 28 23:59:59 2024                                                                                                    | Lizenz Info                           |                     |                              |                                            |                                 |           |
| Decletzen ausgestein nu.         Version         Gültig bis:                                                                                                    | Lizenzen ausgestellt von:             | ISD Software und S  | iysteme GmbH                 |                                            |                                 |           |
| Module         Version         suttig bit:           [004] HiCAD Solution         30.99         Fri Jul 28 23:59:59 2024                                                                                                    |                                       |                     |                              |                                            |                                 |           |
| Image: 1004 HiCAD Solution       30.99       Fir Jul 28 23:59:59 2024         Image: 1004 HiCAD Solution       Image: 1004 HiCAD Solution         Image: 1004 HiCAD Solution       Image: 1004 HiCAD Solution         Image: 1004 HiCAD Solution       < | Module                                | Version             | Guilig bis:                  |                                            |                                 |           |
|                                                                                                    | [004] HiCAD Solution                  | 30.99               | Fri Jul 28 23:59:59 2024     |                                            |                                 |           |
|                                                                                                    |                                       |                     |                              |                                            |                                 |           |
|                                                                                                    |                                       |                     |                              |                                            |                                 |           |
|                                                                                                    |                                       |                     |                              |                                            |                                 |           |
|                                                                                                    |                                       |                     |                              |                                            |                                 |           |
|                                                                                                    |                                       |                     |                              |                                            |                                 |           |
|                                                                                                    |                                       |                     |                              |                                            |                                 |           |
|                                                                                                    |                                       |                     |                              |                                            |                                 |           |
|                                                                                                    |                                       |                     |                              |                                            |                                 |           |
|                                                                                                    |                                       |                     |                              |                                            |                                 |           |
|                                                                                                    |                                       |                     |                              |                                            |                                 |           |
|                                                                                                    |                                       |                     |                              |                                            |                                 |           |
|                                                                                                    |                                       |                     |                              |                                            |                                 |           |

Zur Aktualisierung druckt der Client auf die Taste **Aktivieren**. Er erhalten nun die Information, welche Lizenzen lokal auf dem Rechner installiert sind.

#### **Rechtliche Hinweise:**

© 2025 ISD ® Software und Systeme GmbH alle Rechte vorbehalten

Dieses Handbuch sowie die darin beschriebene Software werden unter Lizenz zur Verfügung gestellt und dürfen nur in Übereinstimmung mit den Lizenzbedingungen verwendet oder kopiert werden. Der Inhalt dieses Handbuches dient ausschließlich zur Information, kann ohne Vorankündigung verändert werden und ist nicht als Verpflichtung von ISD Software und Systeme GmbH anzusehen. Die ISD Software und Systeme GmbH gibt keine Gewähr oder Garantie hinsichtlich der Richtigkeit oder Genauigkeit der Angaben in dieser Dokumentation. Kein Teil dieser Dokumentation darf, außer durch das Lizenzabkommen ausdrücklich erlaubt, ohne vorherige, schriftliche Genehmigung von ISD Software und Systeme GmbH reproduziert, in Datenbanken gespeichert oder in irgendeiner Form übertragen werden.

Alle erwähnten Produkte sind Warenzeichen oder eingetragene Warenzeichen ihrer jeweiligen Hersteller.

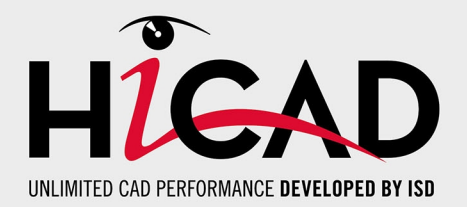

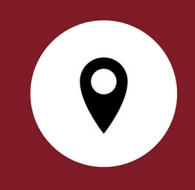

### Ihr Ansprechpartner vor Ort

Wir legen großen Wert auf den direkten Kontakt mit unseren Kunden und Partnern, denn nur ein reger Dialog und steter Austausch mit der Praxis sorgen für eine anwendungsgerechte Softwareentwicklung.

Sprechen Sie uns an! Ob in unserer Zentrale in Dortmund oder in einer unserer Niederlassungen und Tochtergesellschaften in Ihrer Nähe – wir stehen Ihnen gerne für alle Fragen rund um unsere Produkte und Services zur Verfügung. Wir freuen uns auf Sie!

#### Hauptsitz Dortmund

ISD Software und Systeme GmbH Hauert 4 D-44227 Dortmund Tel. +49 231 9793-0 info@isdgroup.com

ISD Standorte weltweit unter www.isdgroup.com

052025\_HiCAD 30.2 Dieses Dokument wird automatisch generiert. © 2025 ISD Software und Systeme GmbH